## सॉफ्टवेयर कैसे डाउनलोड करे!

- <u>Network User</u> सबसे पहले <u>http://softvc1.rajasthan.gov.in:8080/</u> की साईट खोलेंगे फिर उसमे download for PC पर click करेगे!
- Other Network User please open **103.203.137.197:8080** to install the software.
- सॉफ्टवेयर डाउनलोड हो जायेगा ! उसके बाद सॉफ्टवेयर को इंस्टाल करेगे !डेस्कटॉप पर UTP PLUS नाम से आइकॉन बन जायेगा!
- उस पर डबल विलक करेगे, उसमे 2 आप्शन आयगे फिर उसमे CONFERENCE ROOM LOGIN पर विलक करेगे उसमे NICK NAME और ROOM NO. डालकर नीचे NETWORK के आप्शन पर विलक करेंगे फिर SERVER ADDRESS में SRVER IP :-10.68.7.196 fill kare.
- After Login enter conference Room password which is given by VC helpdesk.
- सभी एंड यूजर के पास कैमरा माइक्रोफोन व स्पीकर होना चाहिये
- एंड यूजर कै लिय कम से कम इन्टरनेट स्पीड 256kbps 512 kbps होनी चाहिये

## VC Helpdesk Support :-

Vikram Singh ( M – 7690956954), Vipin Kumar ( M- 9782575914 )

Ravinder Singh (M- 9346038901)

IP Phone : 21325, 21326, 21327, 21328